#### Tutorial pentru accesarea platformei MICROSOFT TEAMS

#### Pasul 1: Accesați link-ul distribuit de către cadrul didactic!

| 🖆 Safari File Edit View History Bo | ookmarks Develop Window Help                  | 🖓 🕴 🤝 60 % 🖬 🔥 🔺 | Sun 18:32 🔍 🚷 📼 |
|------------------------------------|-----------------------------------------------|------------------|-----------------|
|                                    | https://teams.microsoft.com/join/e4tw8jp49rj5 |                  | 0 0 +           |
|                                    | W A                                           |                  |                 |
|                                    |                                               |                  |                 |
|                                    |                                               |                  |                 |
|                                    |                                               |                  |                 |
|                                    |                                               |                  |                 |
|                                    |                                               |                  |                 |
|                                    |                                               |                  |                 |
|                                    |                                               |                  |                 |
|                                    |                                               |                  |                 |
|                                    |                                               |                  |                 |
|                                    |                                               |                  |                 |
|                                    |                                               |                  |                 |
|                                    |                                               |                  |                 |
|                                    |                                               |                  |                 |
|                                    |                                               |                  |                 |
|                                    |                                               |                  |                 |
|                                    |                                               |                  |                 |
|                                    |                                               |                  |                 |
|                                    |                                               |                  |                 |
|                                    |                                               |                  |                 |
|                                    |                                               |                  |                 |
|                                    |                                               |                  |                 |
|                                    |                                               |                  |                 |
|                                    |                                               |                  |                 |
|                                    |                                               |                  |                 |

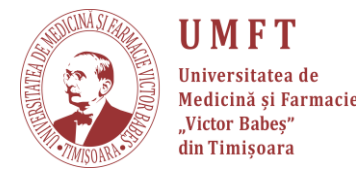

### **Pasul 2:** Introduceți numele și e-mail-ul personal și apăsați pe "**Send request**".

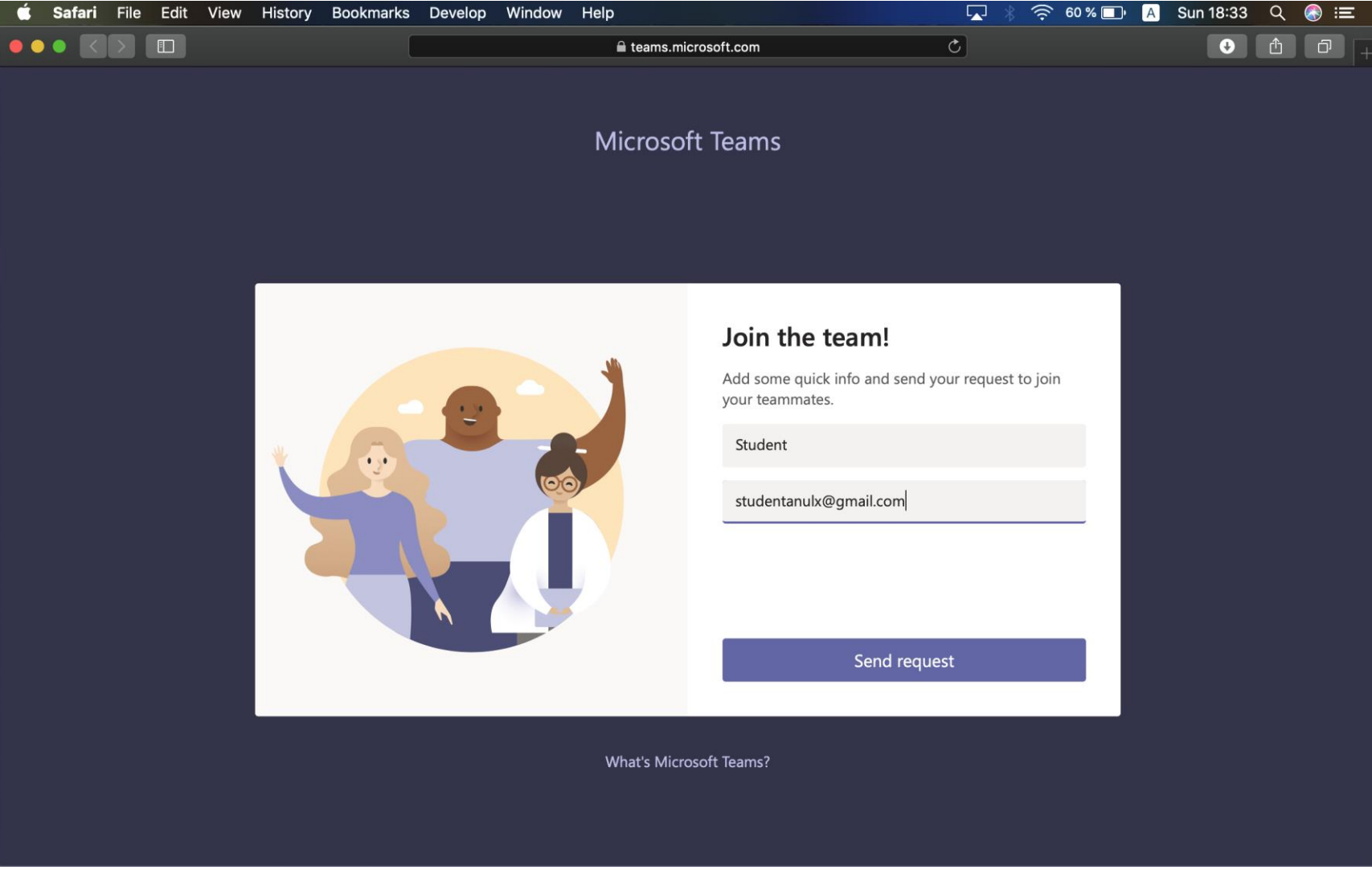

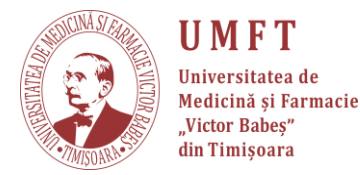

### **Pasul 3:** Cât timp așteptați ca șeful de serie/cadrul didactic să vă aprobe cererea, descărcați și instalați aplicația.

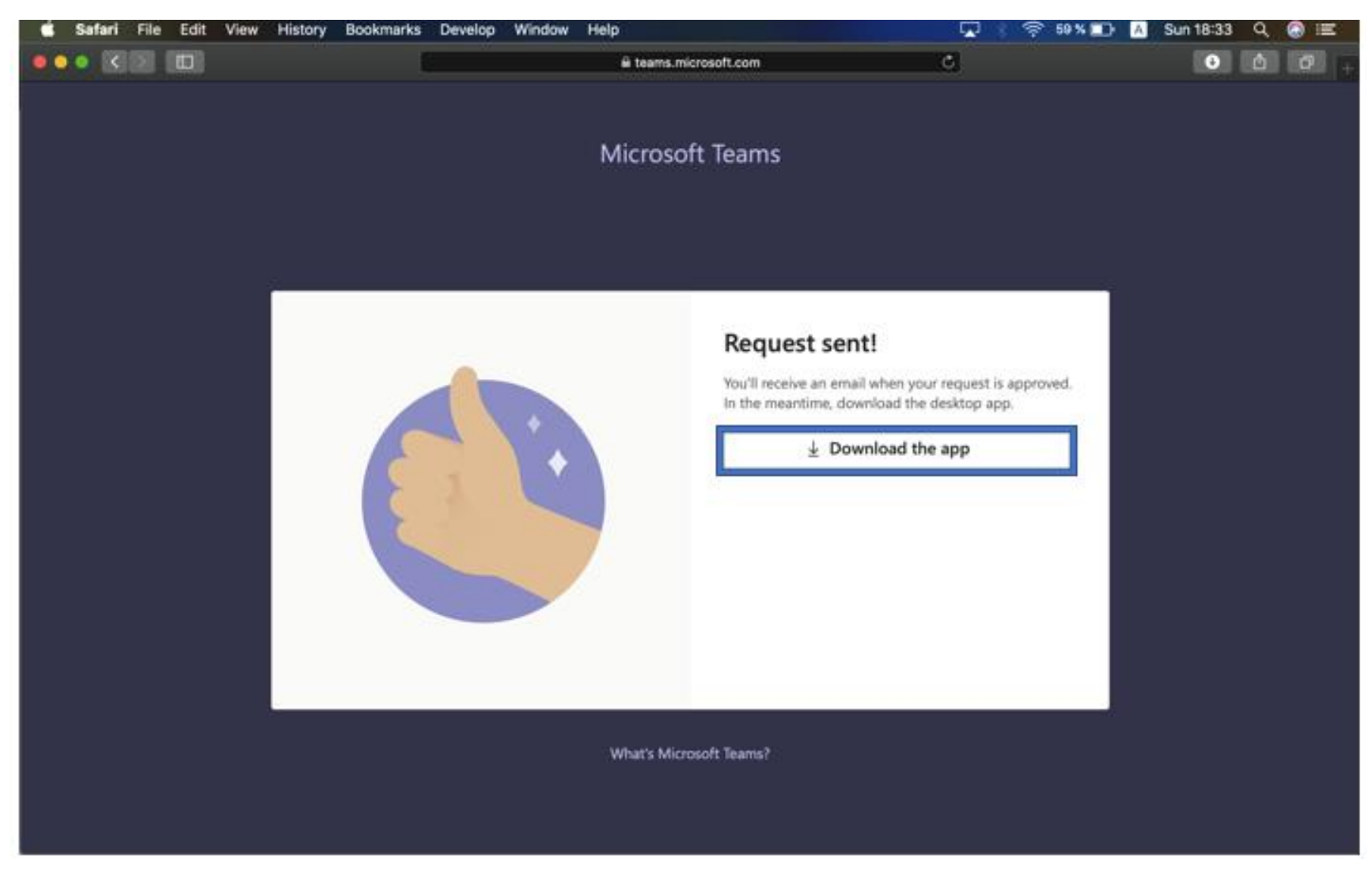

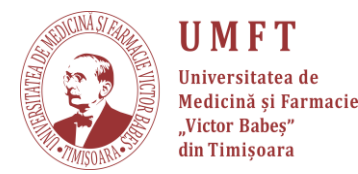

#### **Pasul 4:** După ce **cererea** a fost **aprobată**, veți primi un **e-mail**. Accesați e-mail-ul!

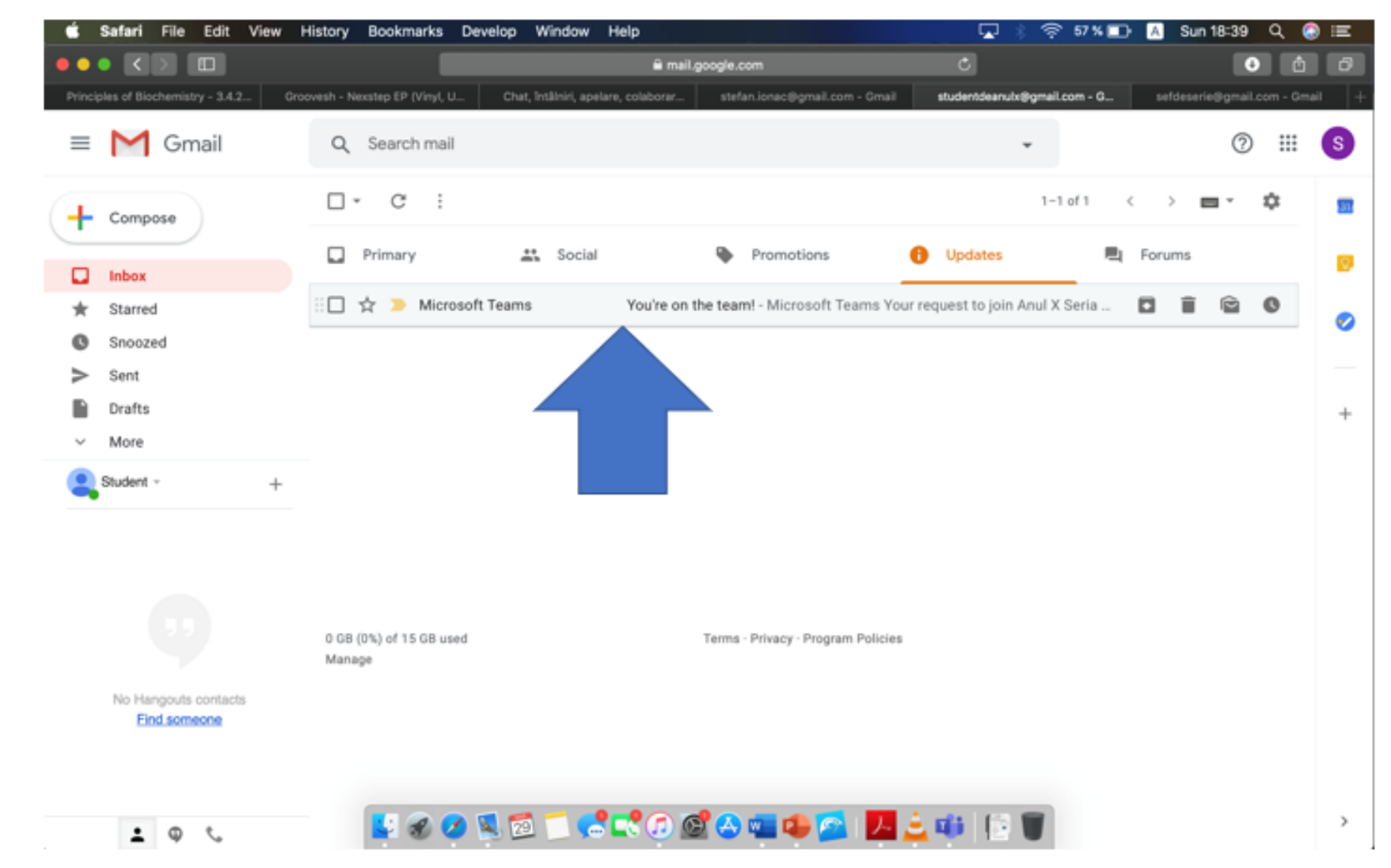

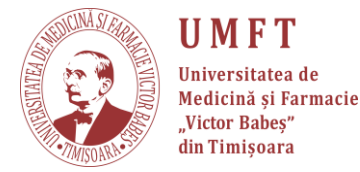

#### Pasul 5: După ce deschideți e-mail-ul, apăsați "Join teams".

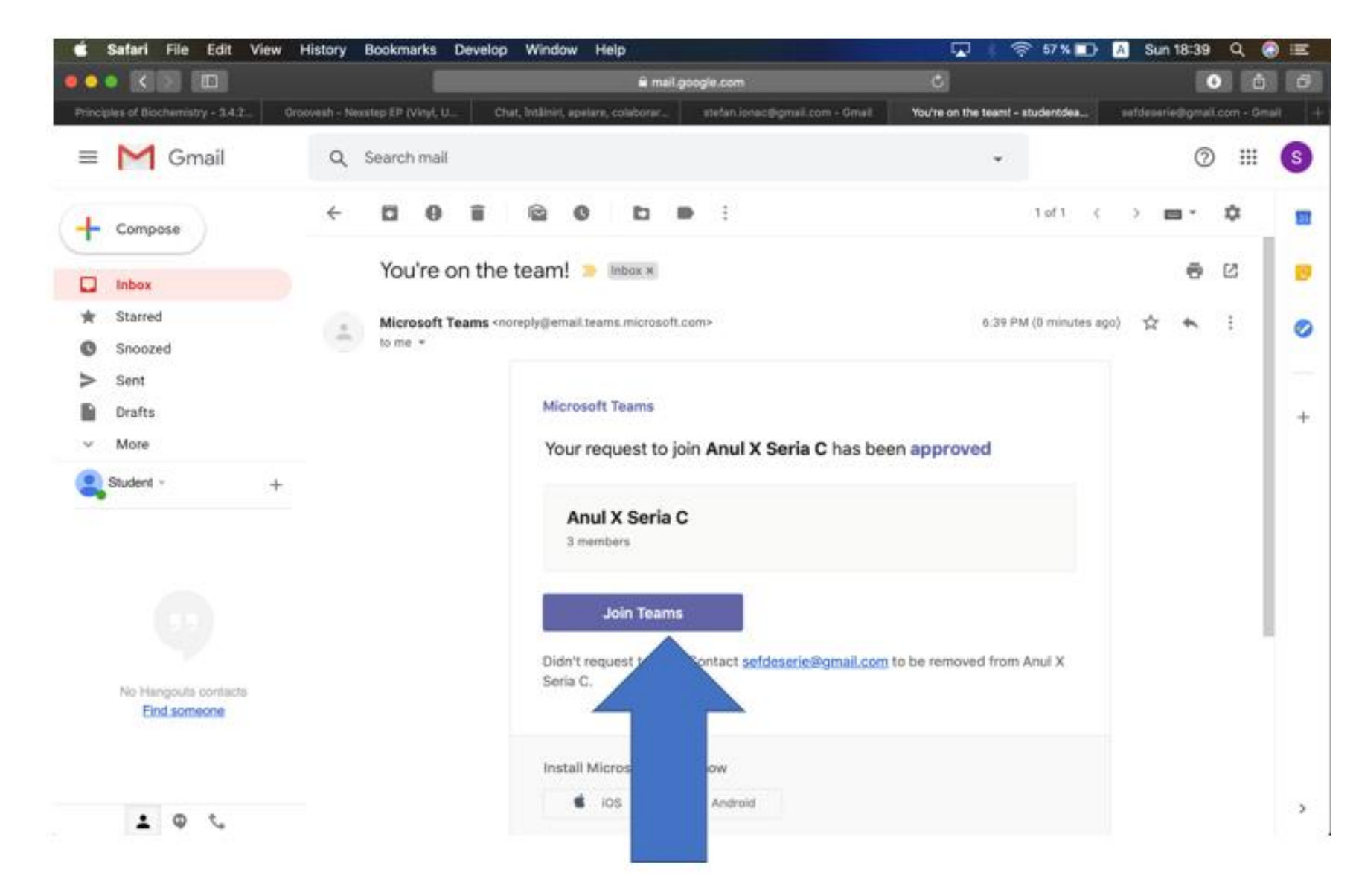

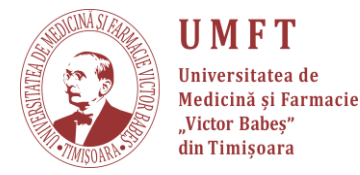

### **Pasul 6:** Veți fi redirecționat către site-ul **Microsoft**. În cazul în care nu aveți cont apăsați pe "**get a new one**".

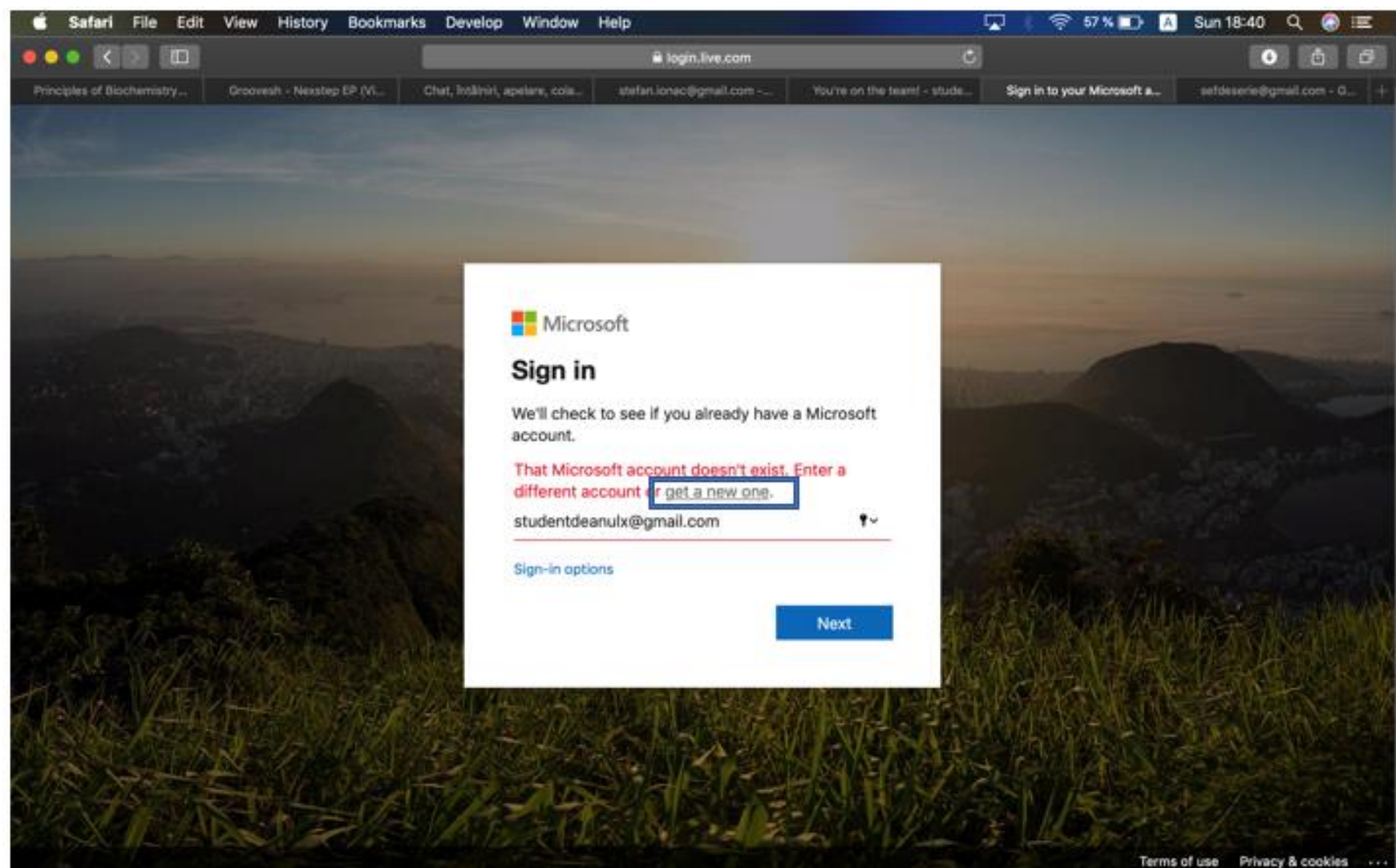

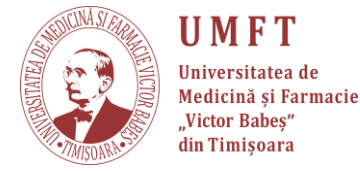

#### Pasul 7: Introduceți e-mail-ul pentru crearea contului și apăsați

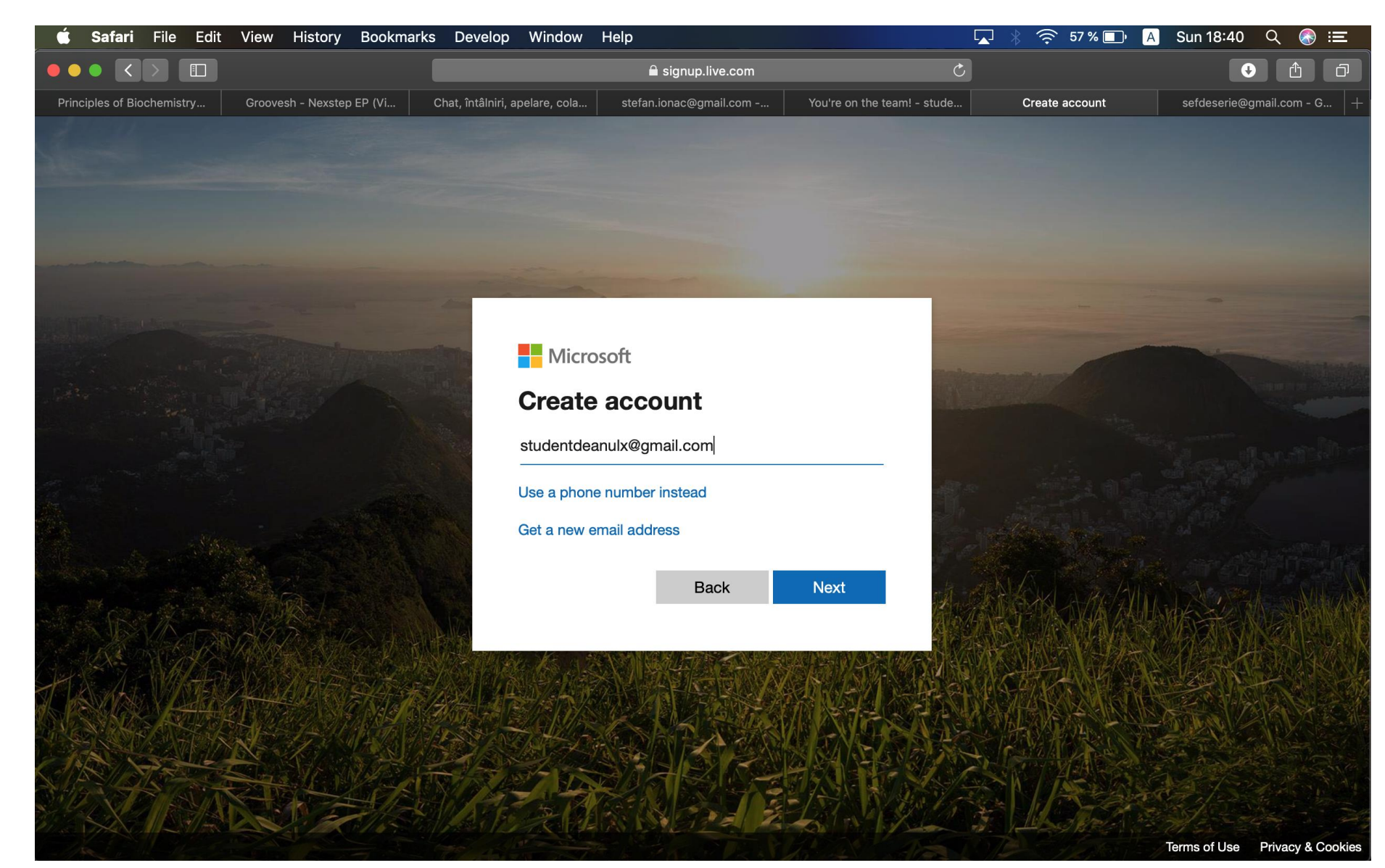

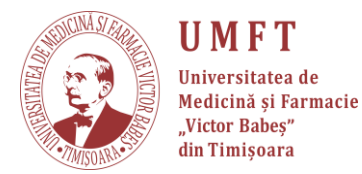

"Next".

#### Pasul 8: Introduceți o parolă. Apăsați Next.

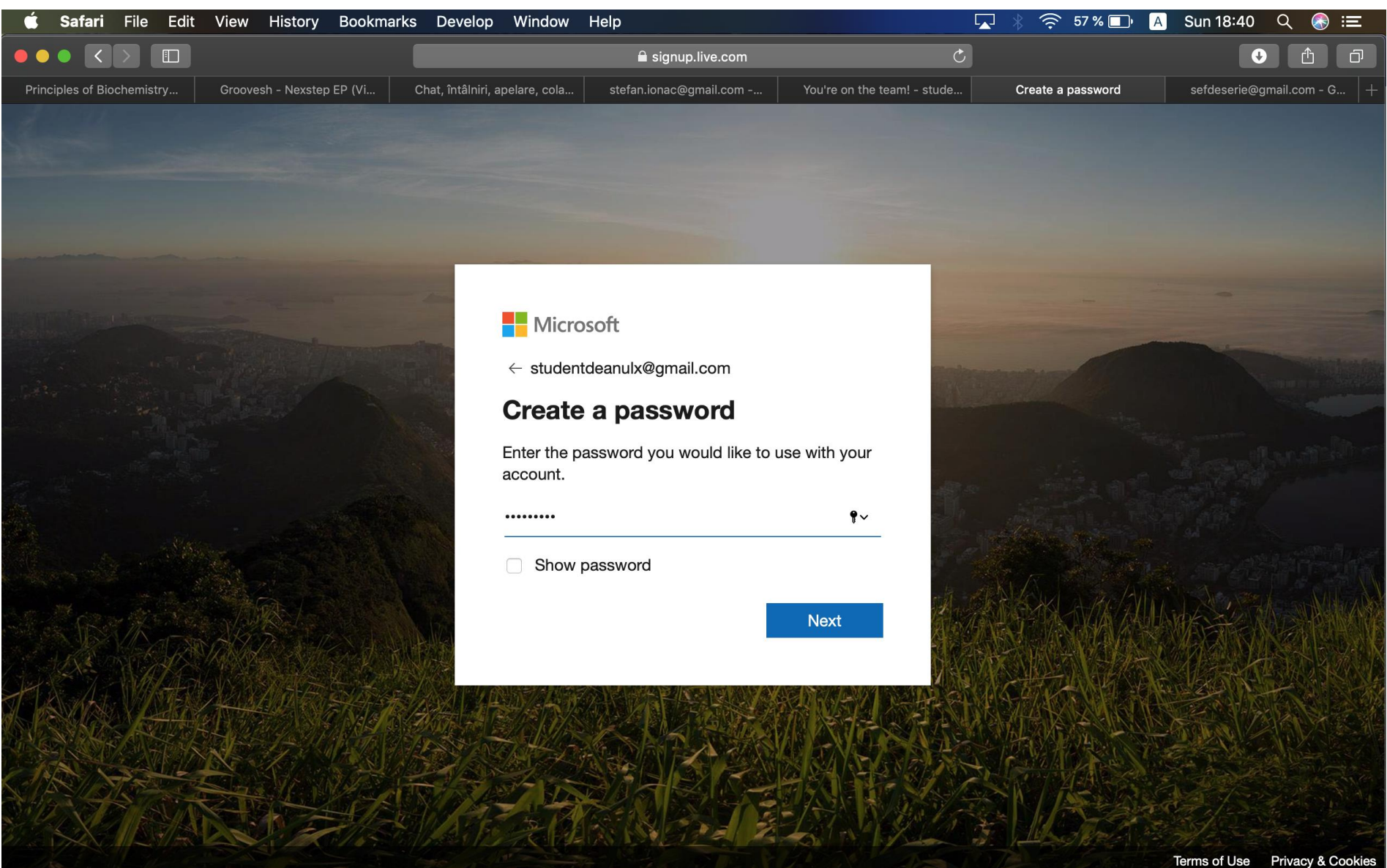

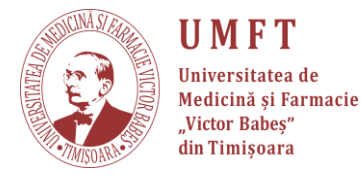

#### Pasul 9: Introduceți datele și apăsați Next.

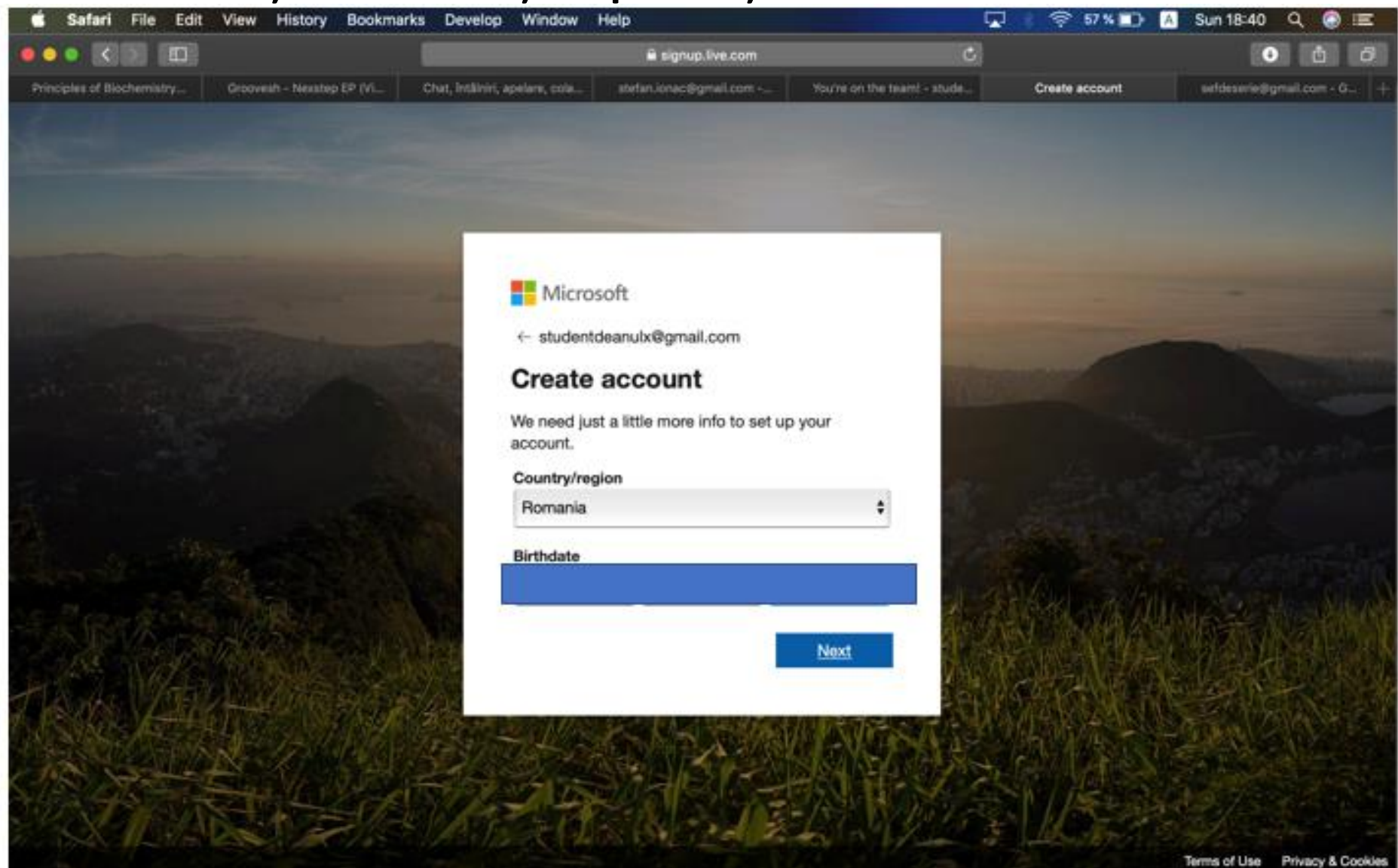

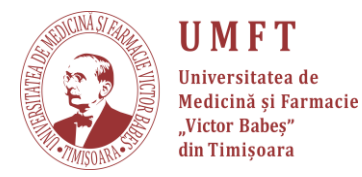

## **Pasul 10: Verificați e-mail-ul!** Veți primi codul de verificare de la Microsoft. Nu uitați să verificați și in Spam, dacă nu este în Inbox.

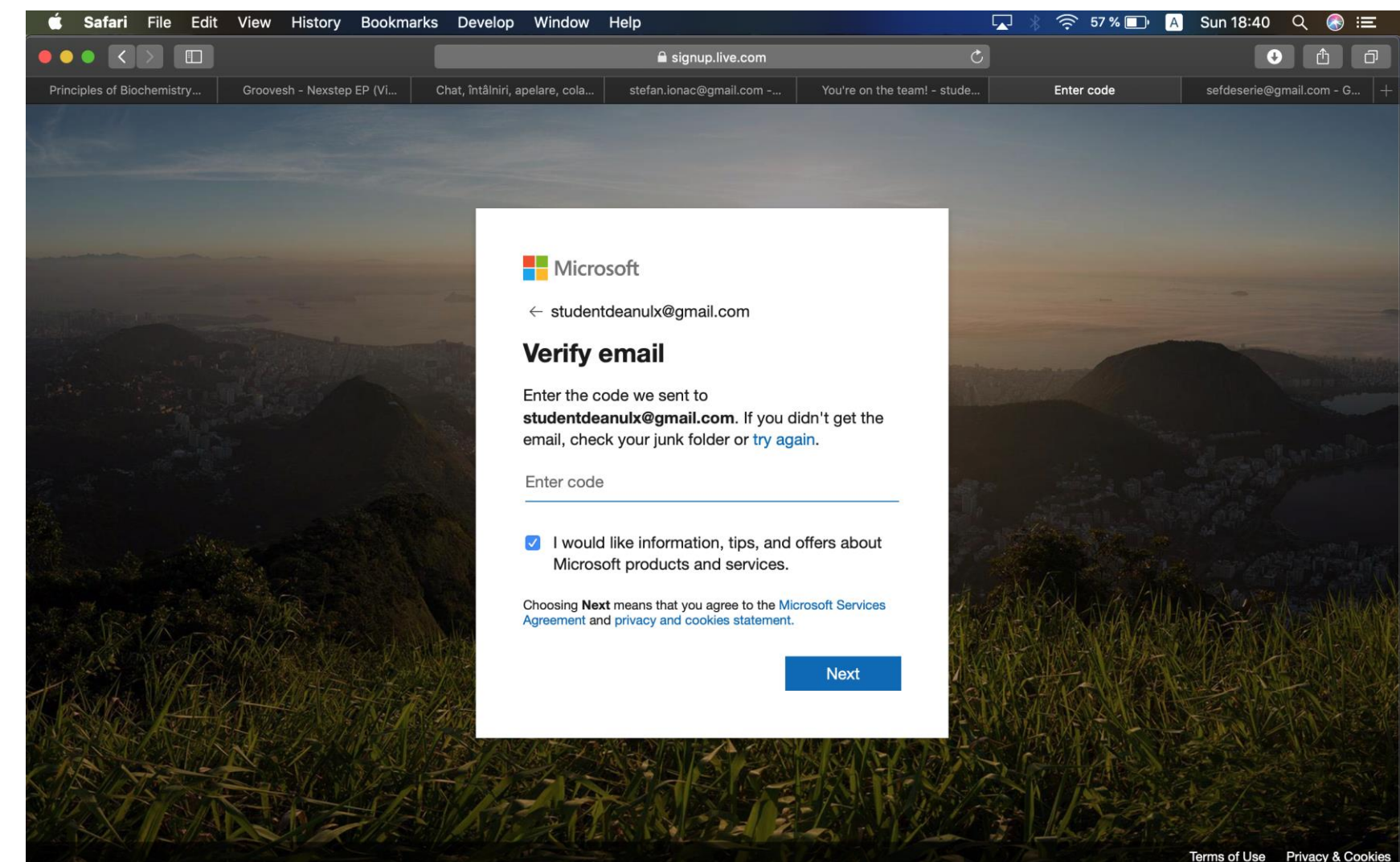

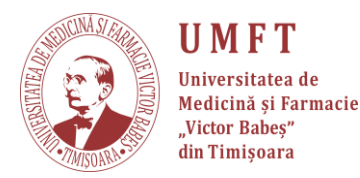

#### Pasul 11: Accesați mail-ul de la Microsoft!

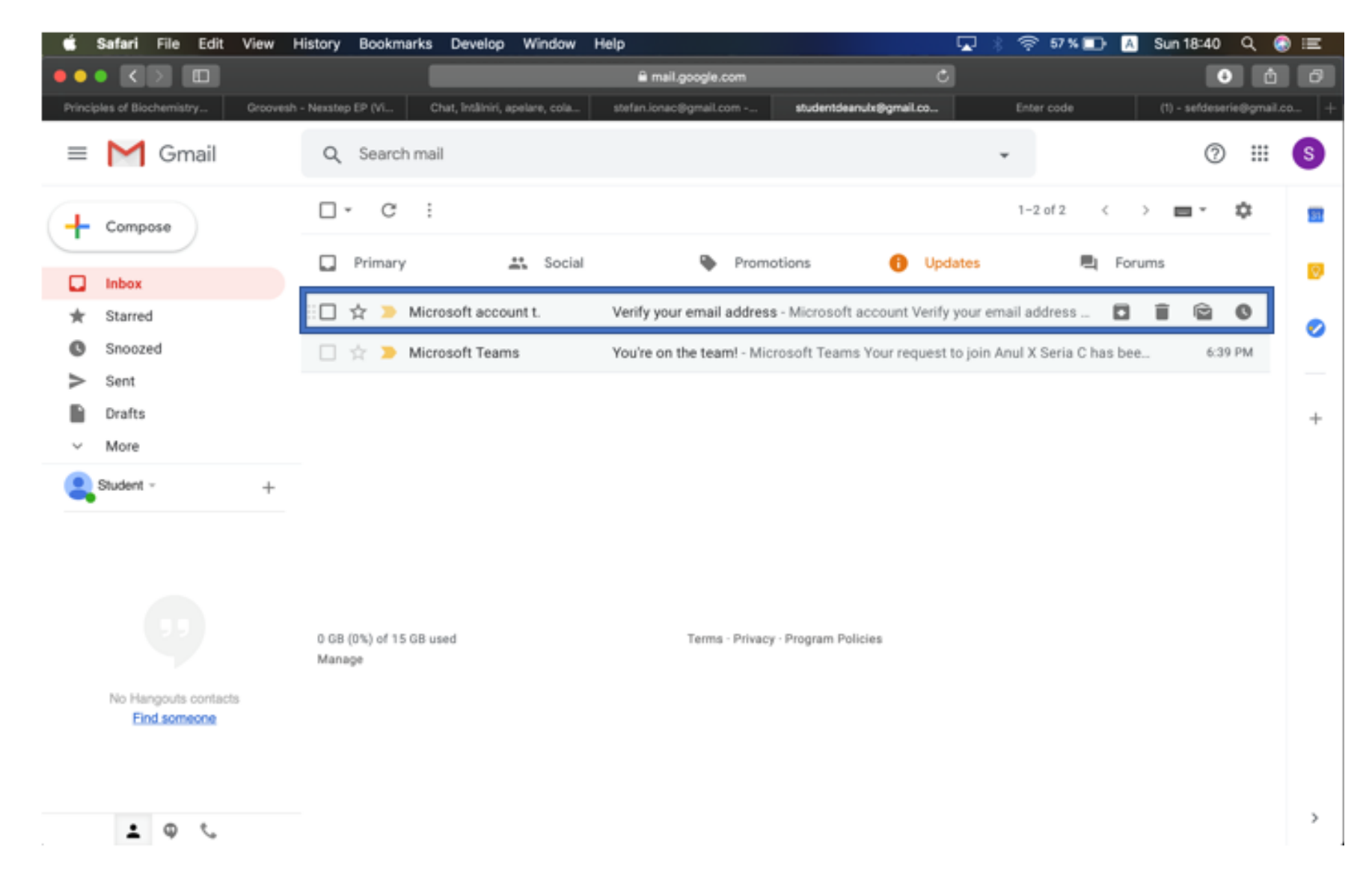

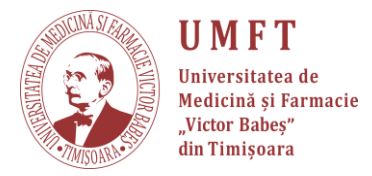

#### Pasul 12: Copiați codul!

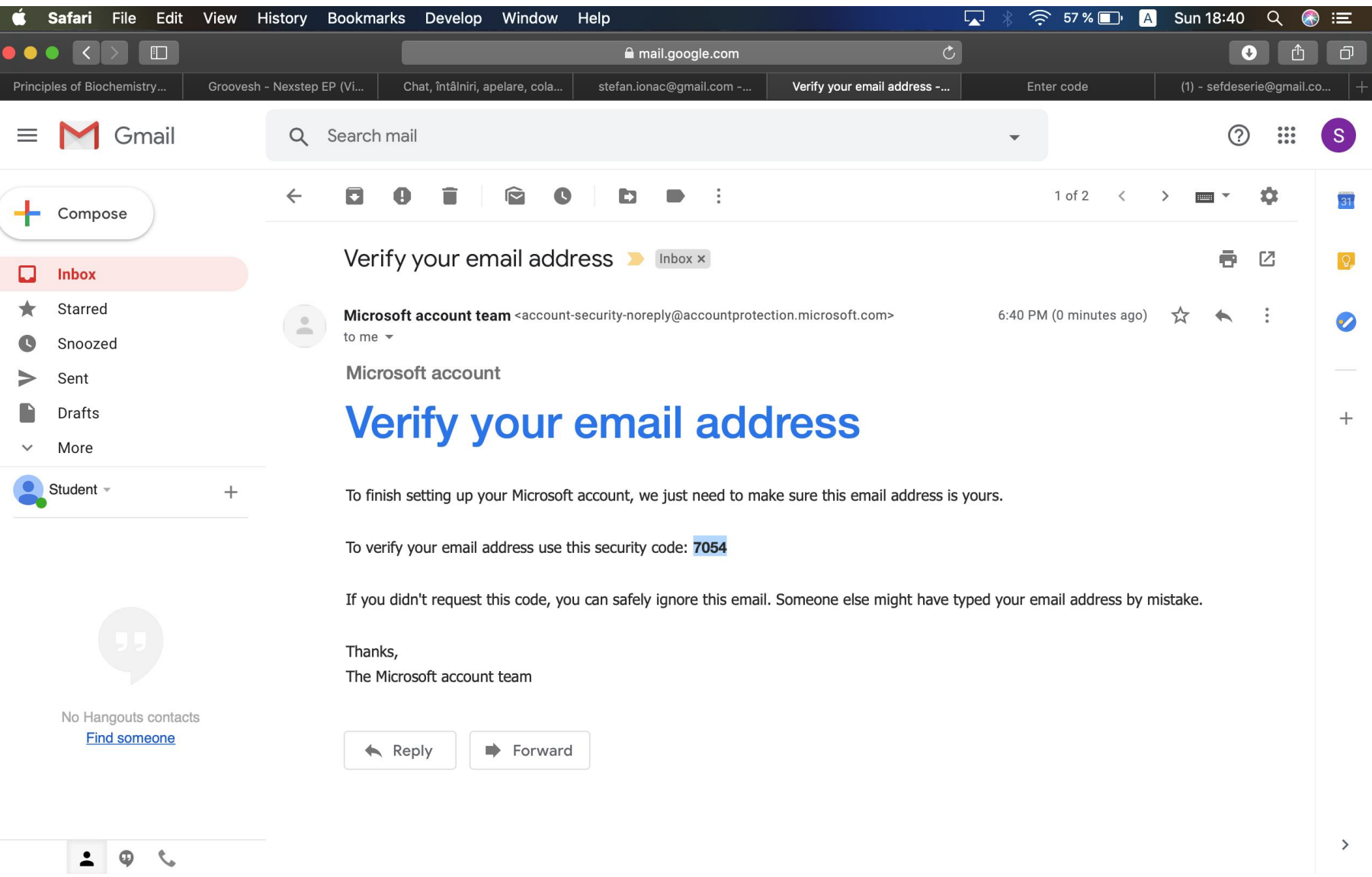

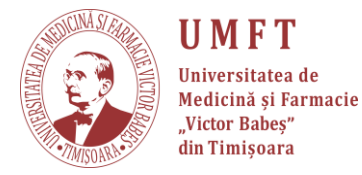

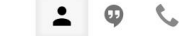

#### Pasul 13: Introduceți codul în browser-ul unde aveți deschis Microsoft și apăsați Next.

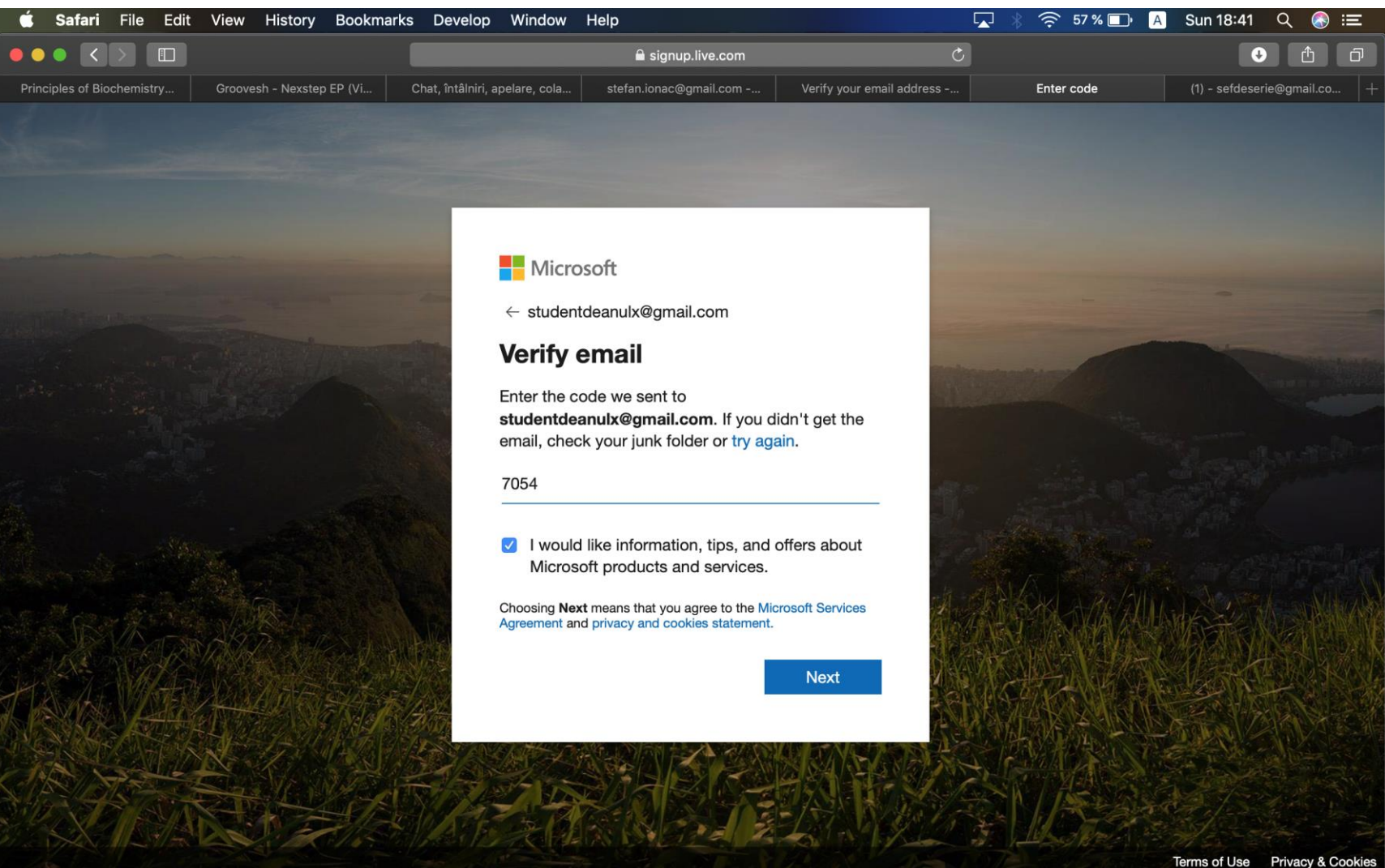

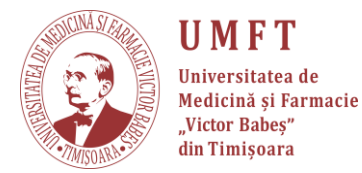

#### Pasul 14: Apăsați ACCEPT!

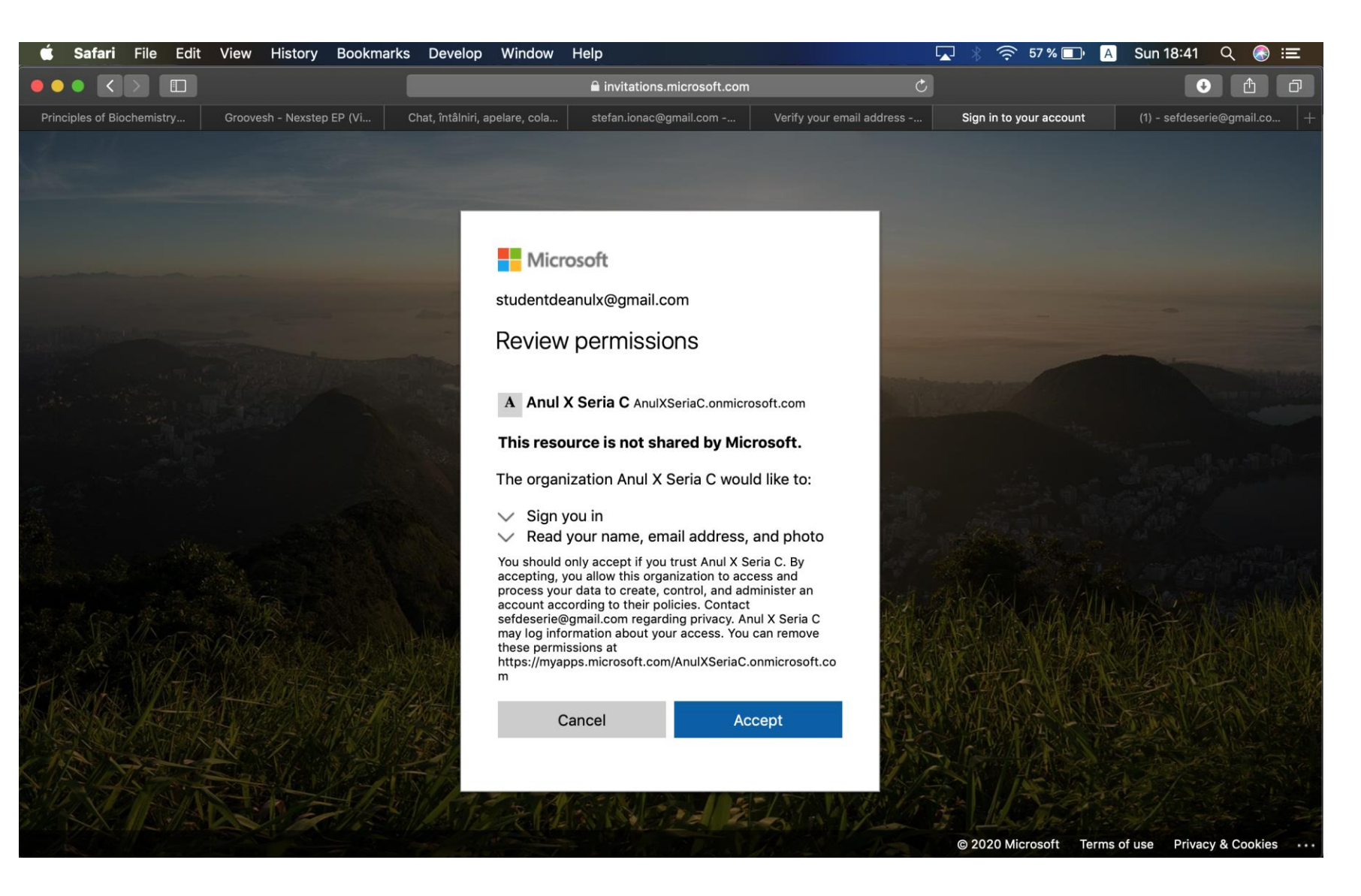

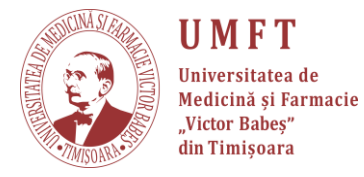

**Pasul 15:** Veți fi redirecționat pe această pagină. În cazul în care ați instalat **Microsoft teams deja** apăsați **Allow**. Se va deschide aplicația **Microsoft teams**.

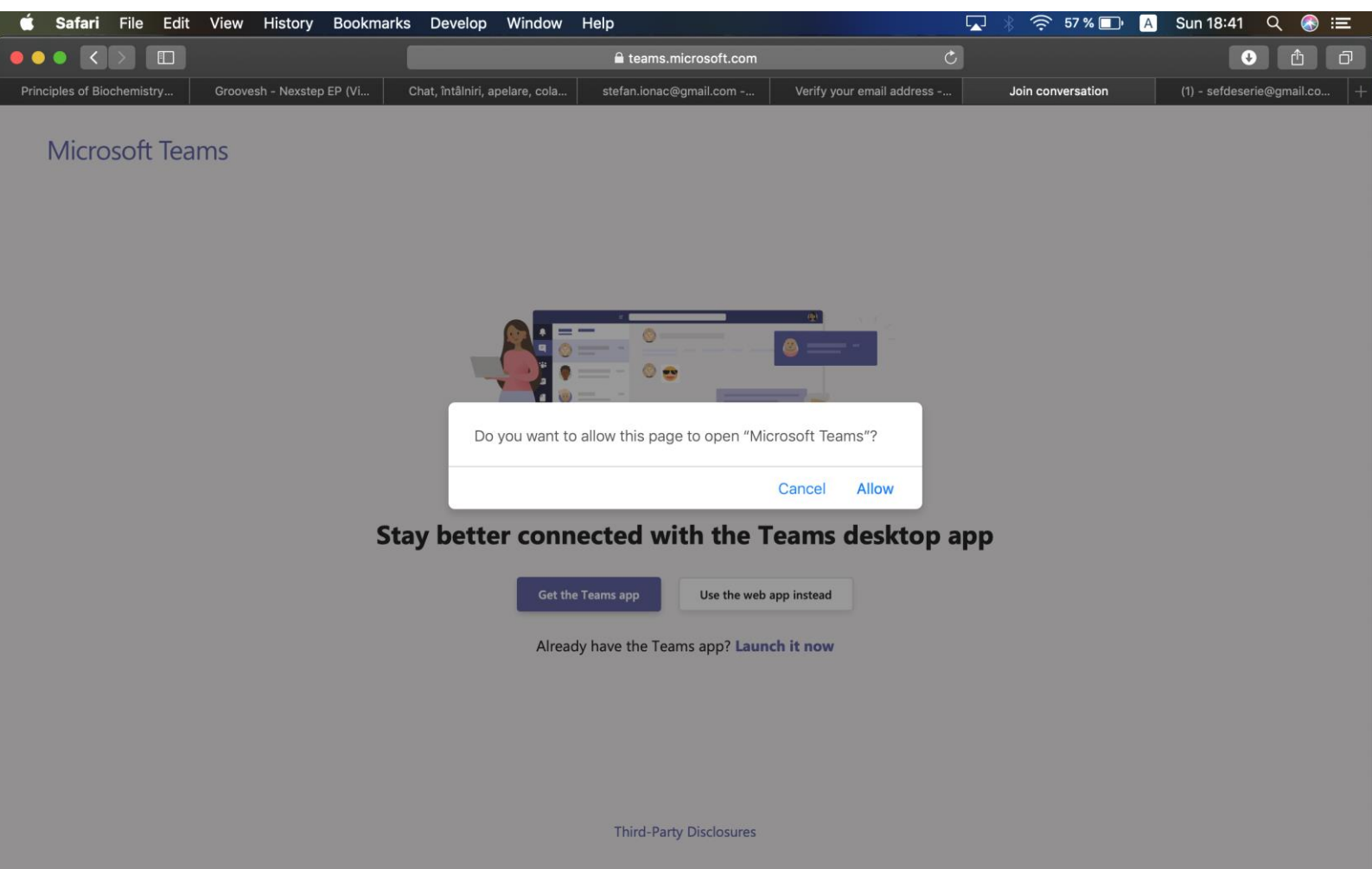

UMFT Universitatea de Medicină și Farmacie "Victor Babeș" din Timișoara

### **Pasul 16:** După ce deschideți aplicația: introduceți e-mail-ul și apăsați **Sign in**.

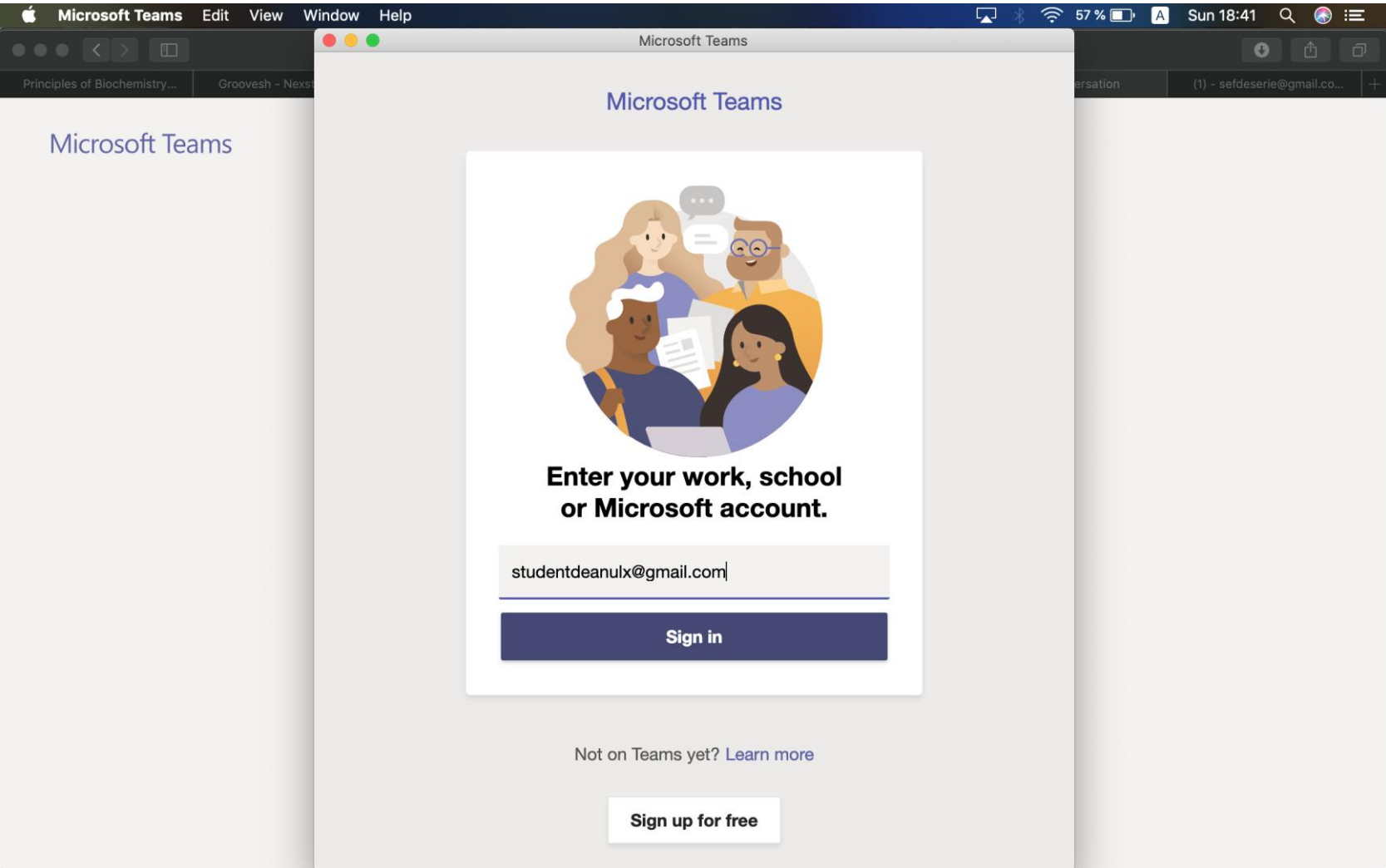

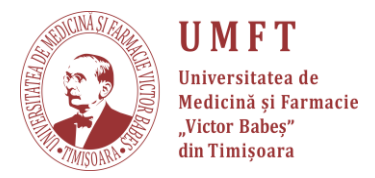

### **Pasul 17:** Veți fi redirectionați către fereastra unde va trebui să vă introduceți **Parola**. Apasati **Next**.

| K Microsoft Teams Edit View Window Help                         |                                       | 🔽 🕴 🎅 57 % 🗔 🗛         | Sun 18:42 Q 🚷 😑             |
|-----------------------------------------------------------------|---------------------------------------|------------------------|-----------------------------|
|                                                                 |                                       | Ċ                      |                             |
| Principles of Biochemistry Groovesh - Nexstep EP (Vi Chat, întâ | Microsoft                             | ress Join conversation | (1) - sefdeserie@gmail.co + |
| Microsoft Teams                                                 | $\leftarrow$ studentdeanulx@gmail.com |                        |                             |
|                                                                 | Enter password                        |                        |                             |
|                                                                 | ••••••                                |                        |                             |
|                                                                 | Forgot password?                      |                        |                             |
|                                                                 | Sign in                               |                        |                             |
|                                                                 |                                       |                        |                             |
|                                                                 |                                       |                        |                             |
|                                                                 |                                       |                        |                             |
| Stav be                                                         |                                       | on ann                 |                             |
| Stay St                                                         |                                       | ob abb                 |                             |
|                                                                 |                                       |                        |                             |
|                                                                 |                                       |                        |                             |
|                                                                 |                                       |                        |                             |
|                                                                 | Terms of use Privacy & cookies ····   |                        |                             |
|                                                                 |                                       |                        |                             |
|                                                                 | Third-Party Disclosures               |                        |                             |
|                                                                 |                                       |                        |                             |

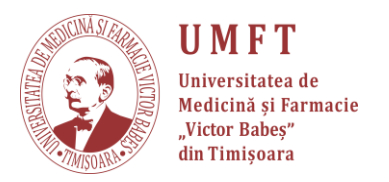

### **Pasul 18:** După ce ați introdus parola veți fi redirectionați înapoi la aplicația **Microsoft teams**. **Selectați Echipa** și apăsați **Continue**.

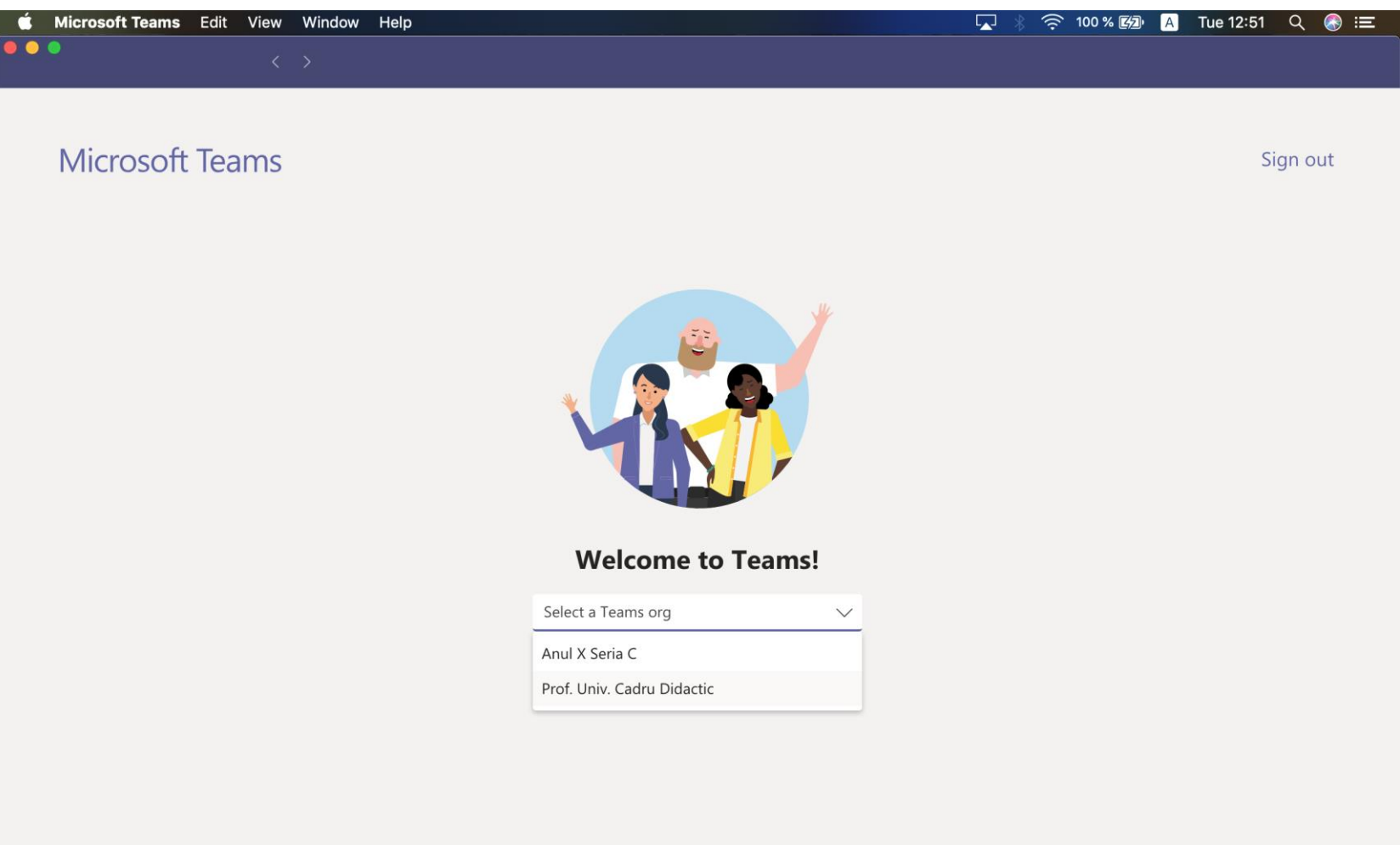

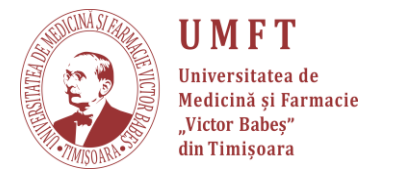

### **Pasul 19:** Felicitări! Ați intrat în **Organizație**. Urmează să vă faceți un **profil**. Introduceți *numele real complet*. Apăsați **Next.**

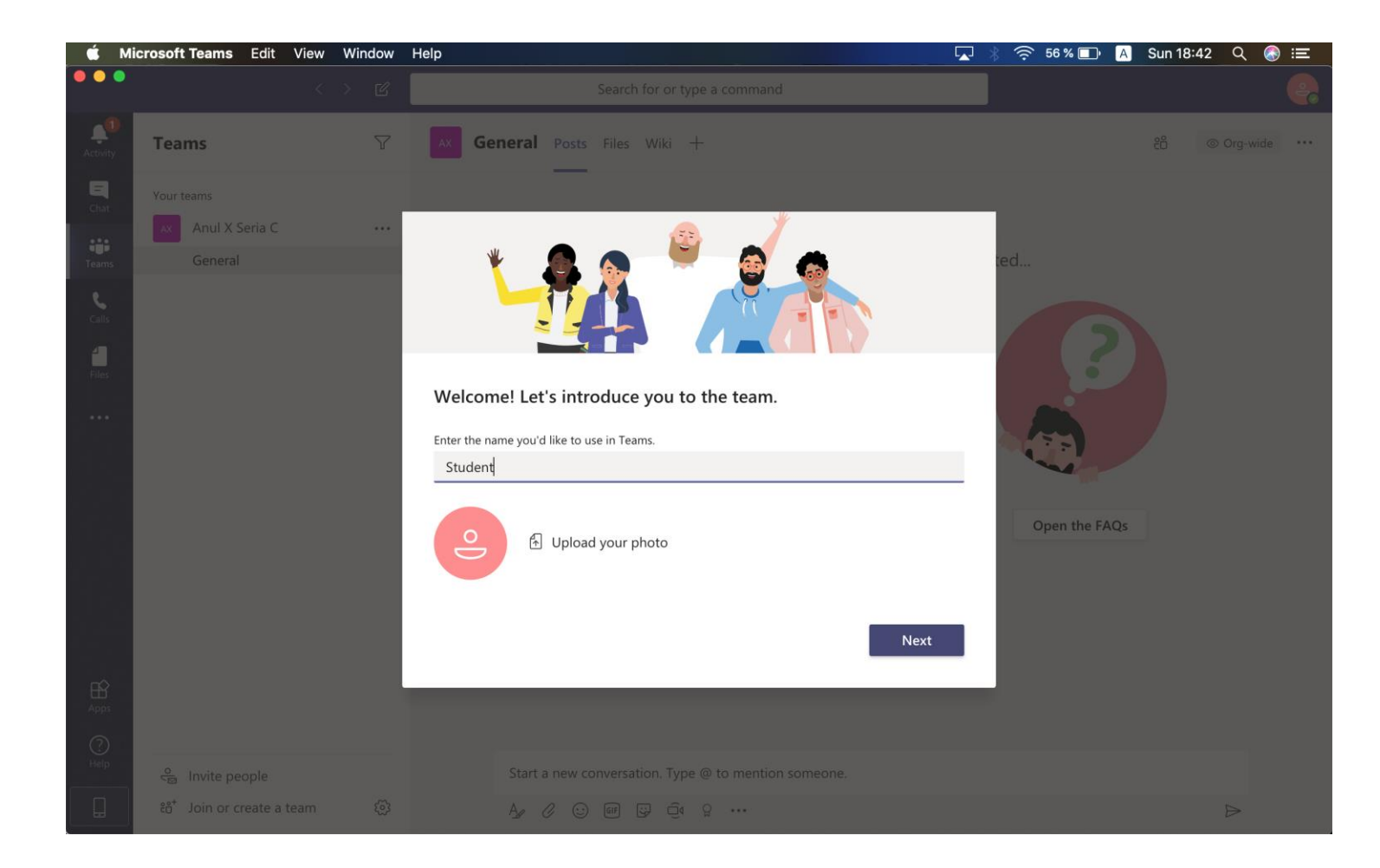

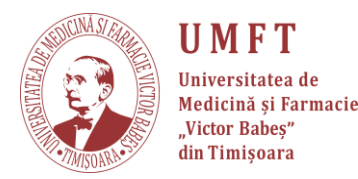

#### Pasul 20: "Got it"

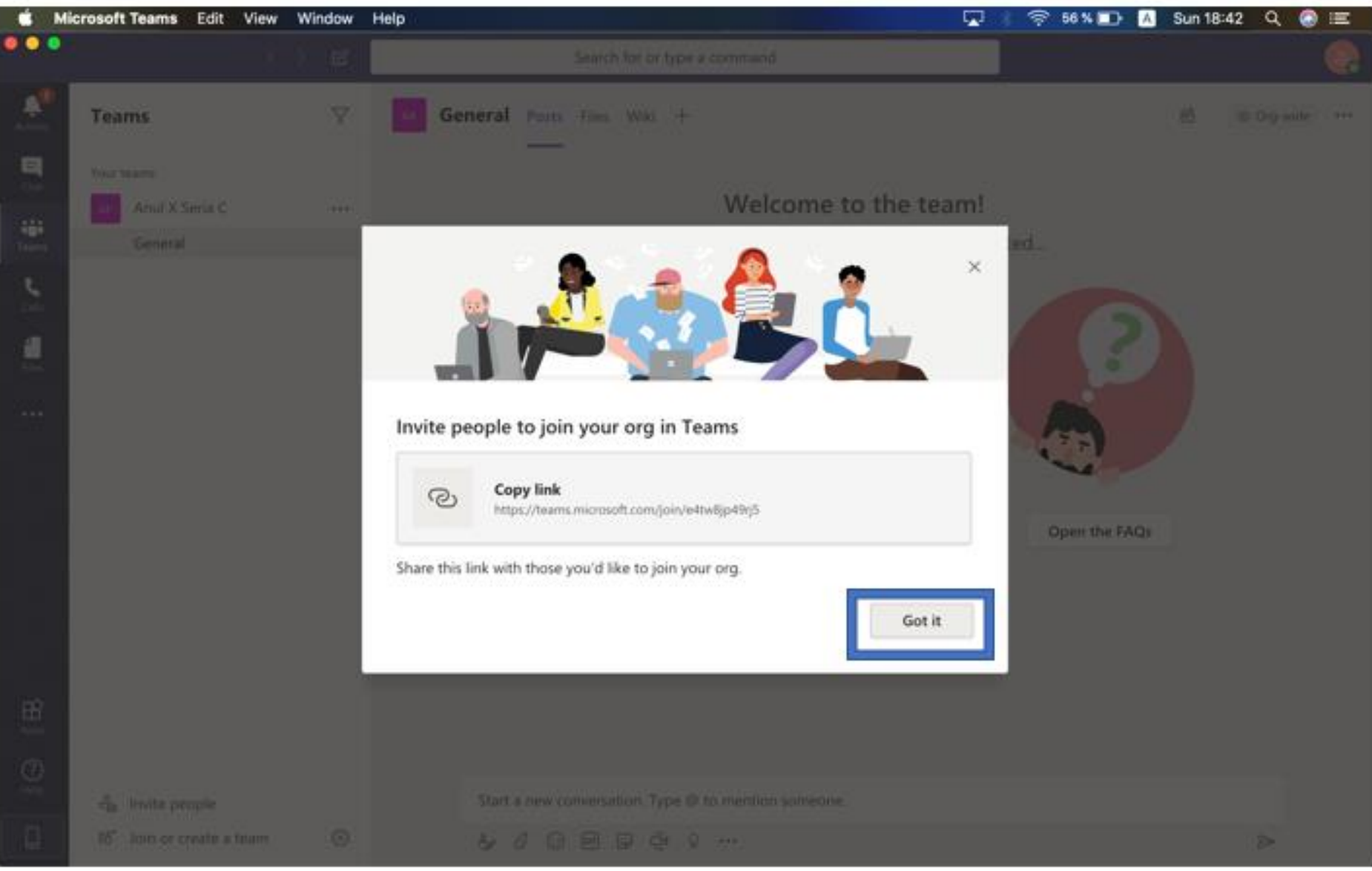

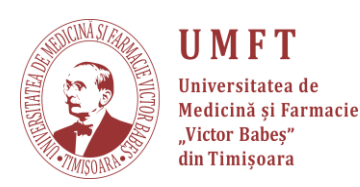

#### Pasul 21: Va apărea această notificare. Apăsați "X".

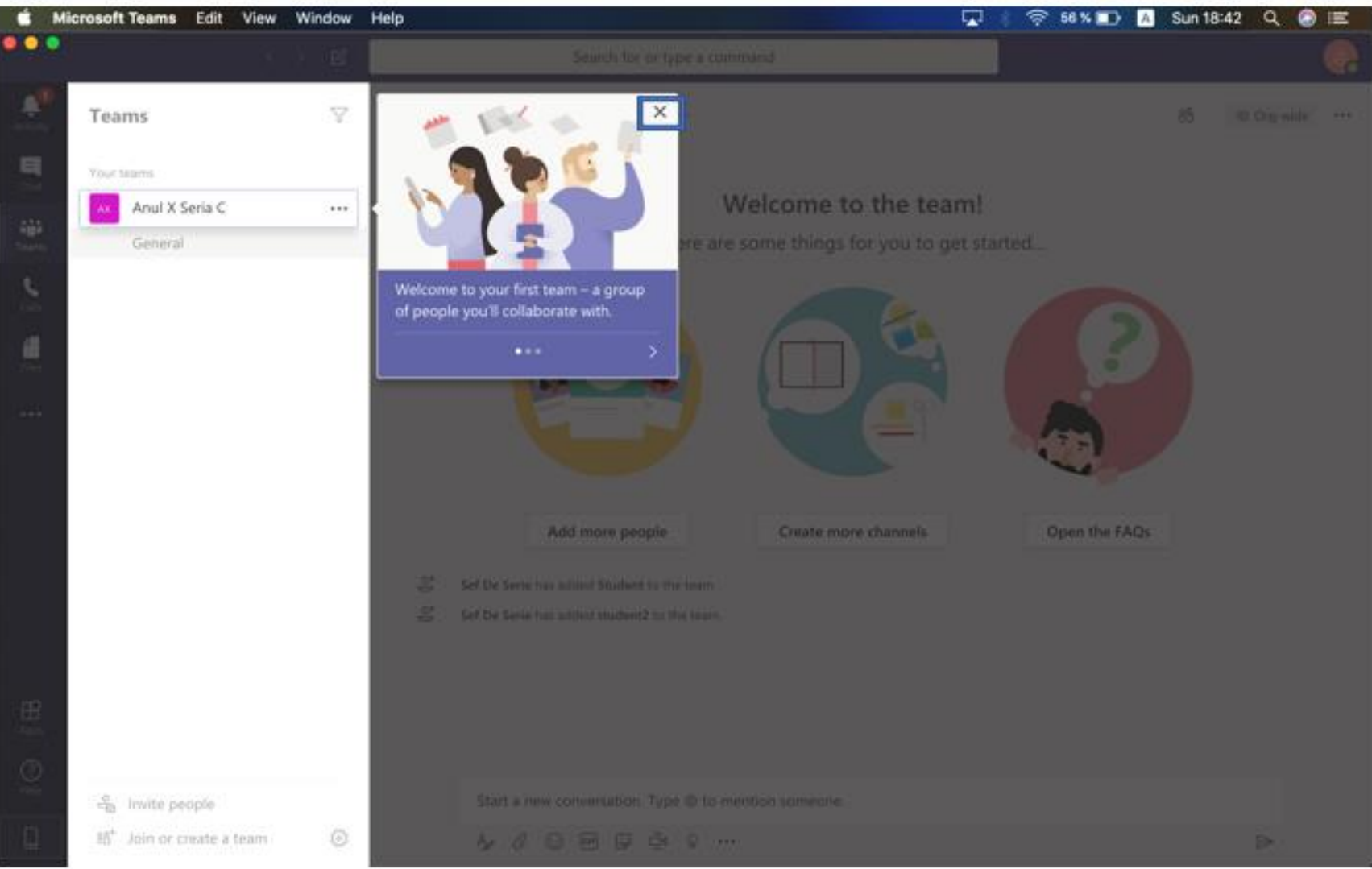

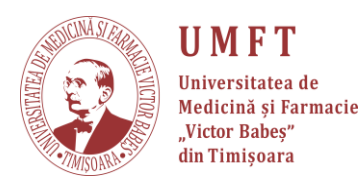

# **Pasul 22:** Veți fi introdus în fiecare echipă de curs, în cazul în care cadrul didactic a ales să facă echipele "**org-wide**". Dacă nu, urmăriți pașii următoari pentru a vă accesa echipa de

curs.

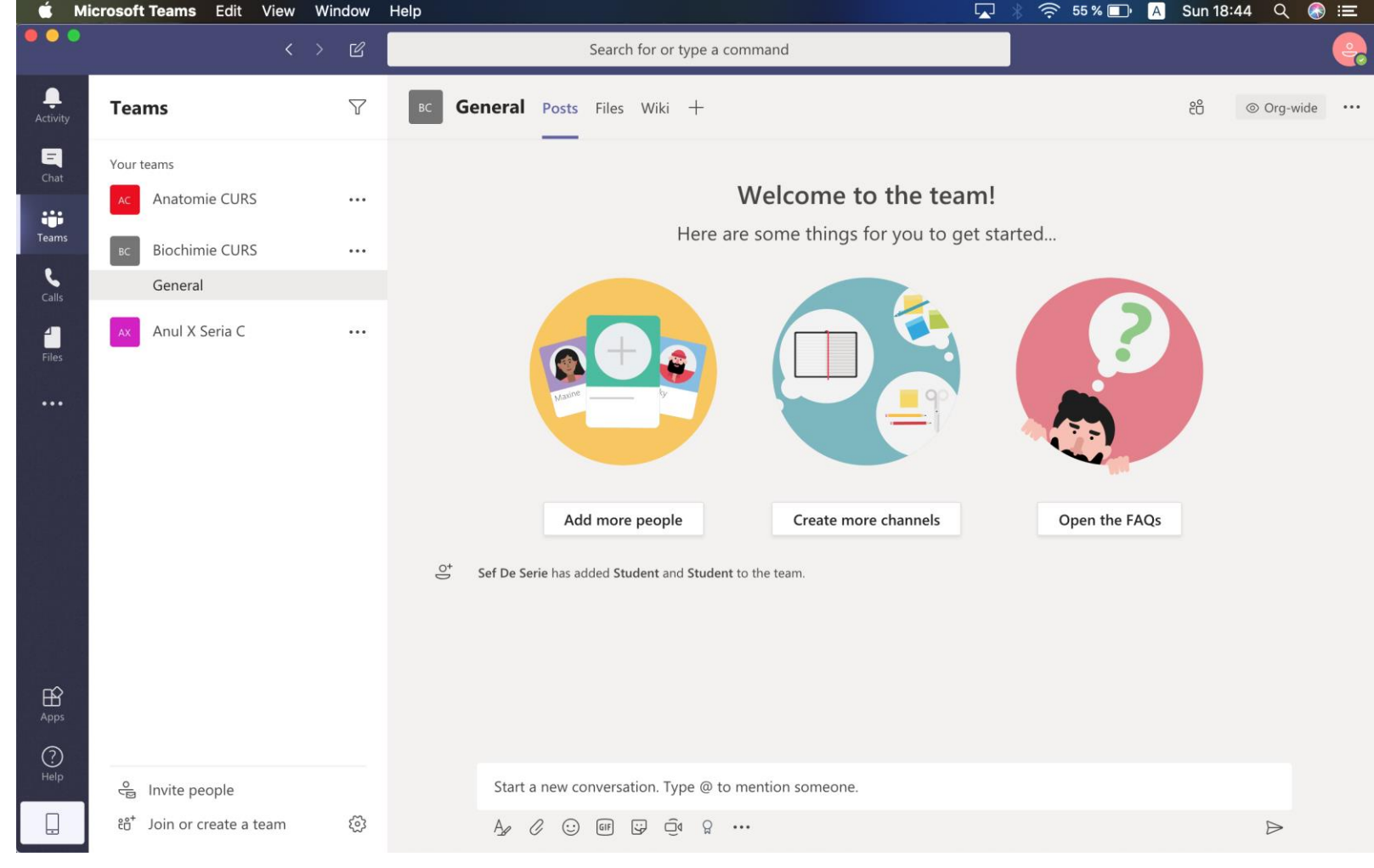

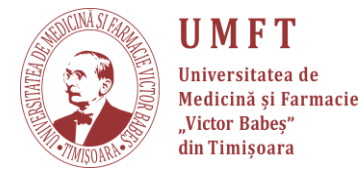

#### Pasul 22.1: Accesați secțiunea "join or create teams".

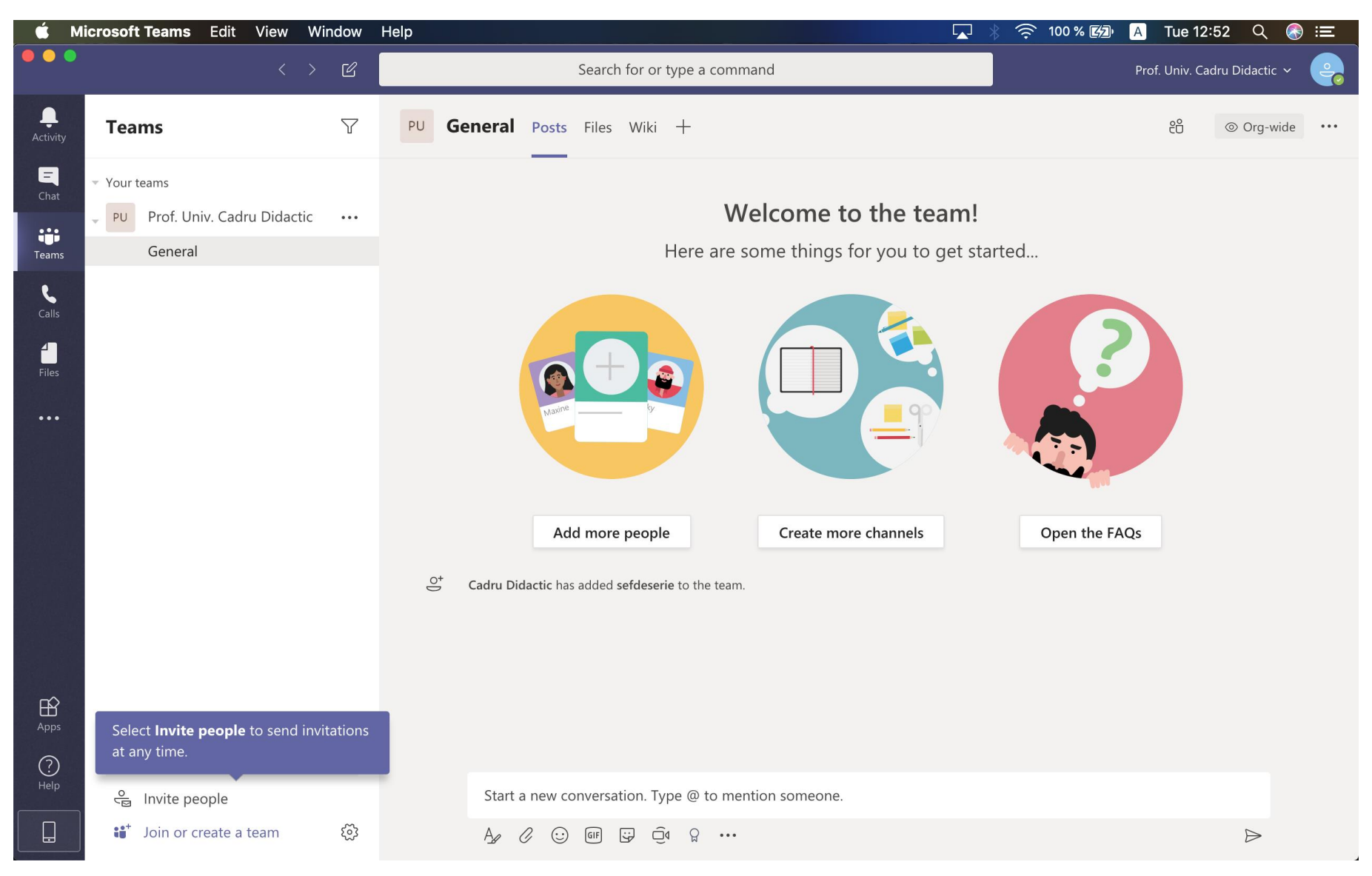

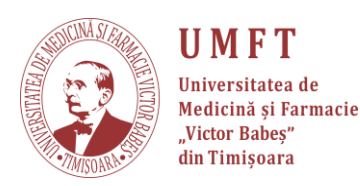

### **Pasul 22.2:** Introduceți în search box-ul din dreapta-sus câteva cuvinte cheie și apăsați **Enter.**

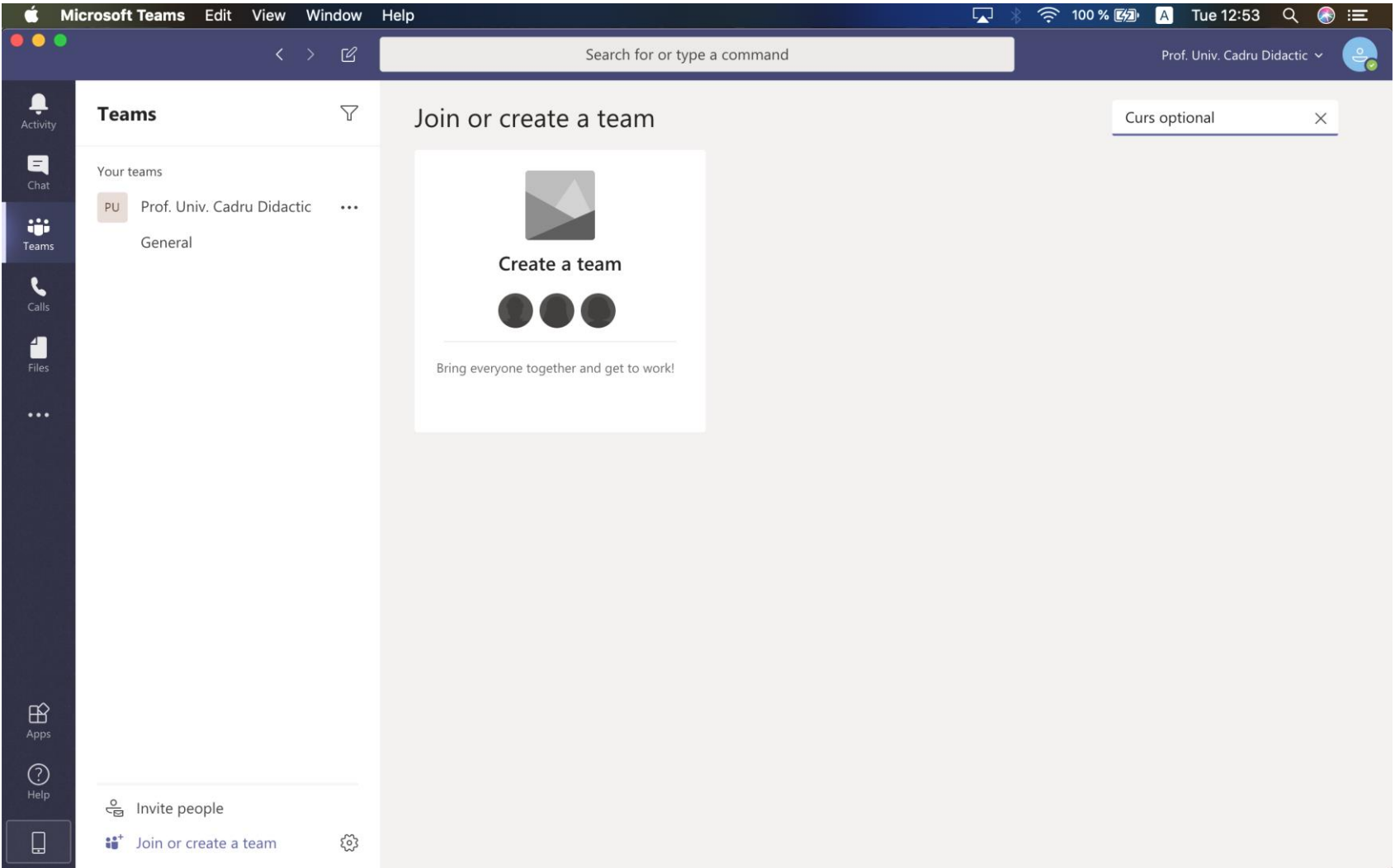

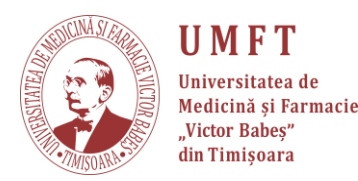

### **Pasul 22.3:** Odată ce ați găsit echipa, **ASIGURAȚI-VĂ** că este echipa corectă și apăsați pe "**Join team.**"

| é M            | licrosoft Teams Edit                         | View Window      | Help                                                         | 🖇 🤶 100 % 🖾 🗚 Tue 12:54 🔍 🚷 😑    |
|----------------|----------------------------------------------|------------------|--------------------------------------------------------------|----------------------------------|
|                | _                                            | < > 🗹            | Search for or type a command                                 | Prof. Univ. Cadru Didactic 🗸 🛛 🤤 |
| <br>Activity   | Teams                                        | $\nabla$         | Search results                                               | Curs optional $\times$           |
| Calls<br>Files | Your teams<br>PU Prof. Univ. Cadr<br>General | ru Didactic •••• | CO<br>Curs optional: chirurgie vascul<br>Public<br>Join team |                                  |
| Apps<br>Help   | දි Invite people<br>මේ Join or create a      | team 😥           |                                                              |                                  |

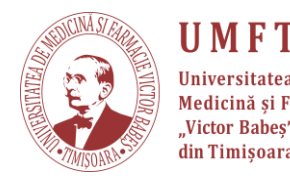

### **Pasul 22.4:** Ați intrat în echipă. Ea va apărea lângă celălalte echipe la **secțiunea Teams**, în stânga.

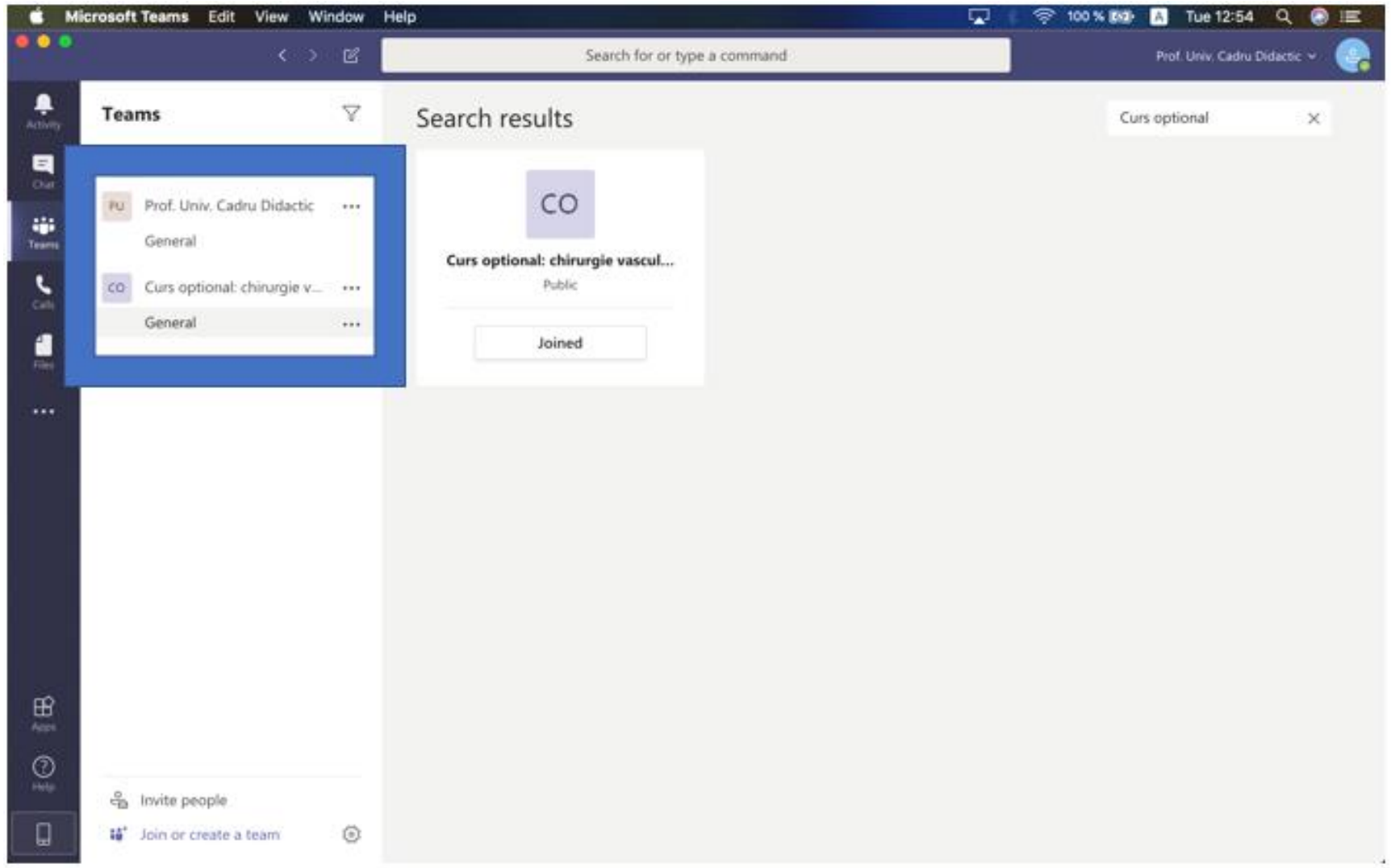

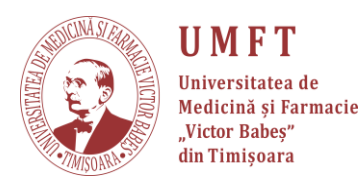

- Materialul a fost creat împreună cu Ștefan Ionac, student la Medicină, anul I.
- Suport tehnic:
  - 🔜 stefan.ionac@gmail.com
  - ① 0758043563

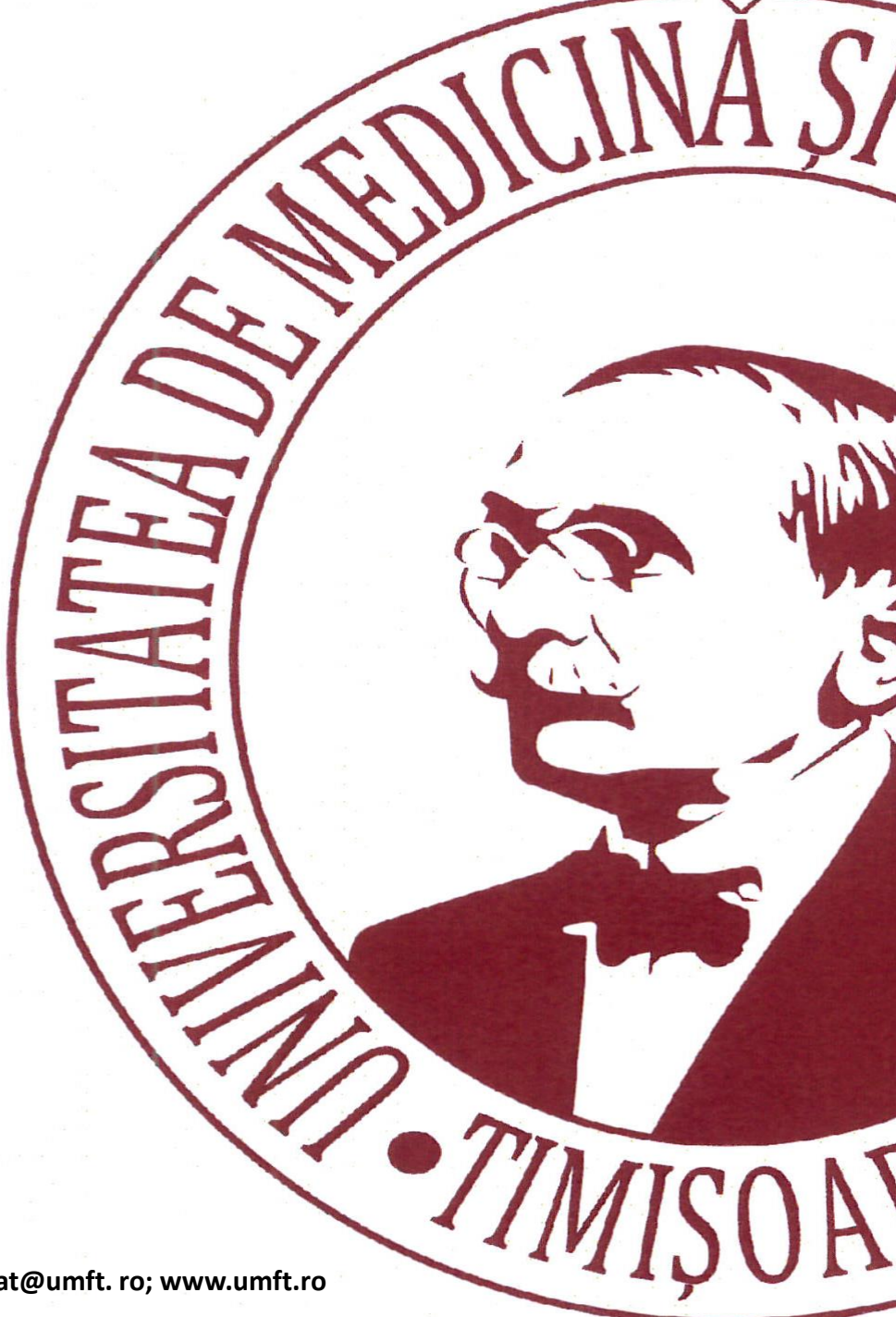